# CALIBRATION PROCEDURE PXIe-4309

32 Ch (8 ADC), 2 MS/s, 18 - 28 bit, Flexible Resolution PXI Analog Input Module

This document contains the verification and adjustment procedure for the PXIe-4309 module.

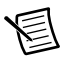

**Note** To maintain forced air cooling in the PXI Express system, refer to the *Maintain Forced-Air Cooling Note to Users*.

# Contents

| Software                       | . 1  |
|--------------------------------|------|
| Documentation                  | . 2  |
| Test Equipment                 | . 3  |
| Test Conditions                | .4   |
| Initial Setup                  | .4   |
| Self-Calibration               | .4   |
| Verification                   | . 5  |
| DC Offset Accuracy             | . 6  |
| DC Voltage Accuracy            | .9   |
| Adjustment                     | . 13 |
| EEPROM Update                  | . 16 |
| Reverification                 | . 17 |
| Specifications                 | . 17 |
| Worldwide Support and Services | . 17 |
|                                |      |

# Software

Calibrating the PXIe-4309 requires the installation of NI-DAQmx on the calibration system. Driver support for calibrating the PXIe-4309 was first available in NI-DAQmx 17.1. For the list of devices supported by a specific release, refer to the *NI-DAQmx Readme*, available on the version-specific download page or installation media.

You can download NI-DAQmx from ni.com/downloads. NI-DAQmx supports LabVIEW, LabWindows<sup>TM</sup>/CVI<sup>TM</sup>, C/C++, C#, and Visual Basic .NET. When you install NI-DAQmx, you only need to install support for the application software that you intend to use.

No other software is required to verify the operation of the TB-4309 (ST), TB-4309 (MT), or CAL-4309.

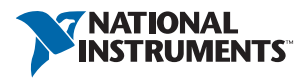

### Documentation

Consult the following documents for information about the PXIe-4309, NI-DAQmx, and your application software. All documents are available on ni.com, and help files install with the software.

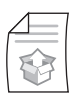

PXIe-4309 and TB-4309 (ST)/TB-4309 (MT) Getting Started Guide and Terminal Block Specifications

NI-DAQmx driver software installation and hardware setup.

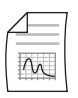

*PXIe-4309 User Manual* PXIe-4309 usage and reference information.

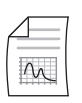

PXIe-4309 Specifications PXIe-4309 specifications and calibration interval.

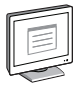

#### NI-DAQmx Readme

Operating system and application software support in NI-DAQmx.

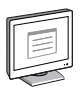

#### NI-DAQmx Help

Information about creating applications that use the NI-DAQmx driver.

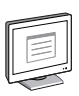

#### LabVIEW Help

LabVIEW programming concepts and reference information about NI-DAQmx VIs and functions.

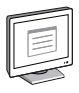

#### NI-DAQmx C Reference Help

Reference information for NI-DAQmx C functions and NI-DAQmx C properties.

|       | ۱ |
|-------|---|
|       |   |
|       |   |
|       |   |
|       |   |
|       |   |
| شيسيا |   |
|       |   |
|       |   |

#### NI-DAQmx .NET Help Support for Visual Studio

Reference information for NI-DAQmx .NET methods and NI-DAQmx .NET properties, key concepts, and a C enum to .NET enum mapping table.

# Test Equipment

Table 1 lists the equipment recommended for the performance verification and adjustment procedures of the PXIe-4309. If the recommended equipment is not available, select a substitute using the requirements listed in Table 1.

| Equipment                                       | Recommended Model     | Requirements                                                                                                    |
|-------------------------------------------------|-----------------------|----------------------------------------------------------------------------------------------------|
| Calibrator                                      | Fluke 5700A           | Output Range:<br>±15 V, ±10 V, ±1 V and ±0.1 V                                                                                                    |
|                                                 |                       | Accuracy:<br>10 ppm of output<br>(±15 V, ±10 V, ±1 V)                                                                                                    |
|                                                 |                       | 20 ppm of output<br>(±0.1 V)                                                                                                    |
|                                                 |                       | Output Impedance: $\leq 50 \Omega$ .                                                                                                    |
| DMM                                             | PXI-4071 or PXIe-4081 | DC Voltage                                                                                                    |
|                                                 |                       | Input Range: 10 V                                                                                                    |
|                                                 |                       | Accuracy:<br>12 ppm of reading,<br>0.5 ppm of range                                                                                                    |
| PXI Express Chassis                             | PXIe-1062Q            | If this chassis is unavailable, use<br>another PXI Express chassis, such as<br>the PXIe-1082 or PXIe-1078.                                                                        |
| Connection Accessory                            | CAL-4309              | For automated verification use the CAL-4309.                                                                                                    |
|                                                 |                       | For manual verification use the<br>TB-4309 (ST) or TB-4309 (MT).<br>When using these terminal blocks for<br>verification connect only one<br>channel to the calibrator at a time. |
| Low thermal EMF test lead kit                   | Pomona Model 72928    | Low thermal EMF banana-to-banana and banana-to-probe test lead sets.                                                                                                    |
| Low thermal EMF double banana plug shorting bar | Pomona Model 5145     | Low thermal EMF double banana plug shorting bar.                                                                                                    |

Table 1. Recommended Equipment for PXIe-4309 Verification and Adjustment

# **Test Conditions**

The following setup and environmental conditions are required to ensure the PXIe-4309 meets published specifications.

- Keep connections to the PXIe-4309 as short as possible. Long cables and wires act as antennas, picking up extra noise that can affect measurements.
- Verify that all connections to the terminal block are secure.
- Use shielded copper wire for all cable connections to the TB-4309. Use twisted-pair wire to eliminate noise and thermal offsets.
- Maintain an ambient temperature of 23 °C ±5 °C. The PXIe-4309 temperature will be greater than the ambient temperature. Maintain an internal device temperature range of  $T_{selfcal} \pm 1$  °C.

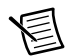

**Note**  $T_{selfcal}$  is the internal device temperature recorded by the PXIe-4309 at the completion of the last self-calibration. Call SelfCal.LastTemp to query  $T_{selfcal}$  from the PXIe-4309.

- Keep relative humidity below 80%.
- Allow a warm-up time of at least 15 minutes to ensure that the PXIe-4309 measurement circuitry is at a stable operating temperature.
- Ensure that the PXI/PXI Express chassis fan speed is set to HIGH, that the fan filters are clean, and that the empty slots contain filler panels. For more information, refer to the *Maintain Forced-Air Cooling Note to Users* document available at ni.com/manuals.
- Allow adequate warm-up time for all of the instruments and equipment according to the manufacturer instructions.

# Initial Setup

Refer to the *PXIe-4309 and TB-4309 (ST)/TB-4309 (MT) Getting Started Guide and Terminal Block Specifications* for information about how to install the software and hardware and how to configure the device in Measurement & Automation Explorer (MAX).

**Note** When a device is configured in MAX, it is assigned a device identifier. Each function call uses this identifier to determine which DAQ device to verify or to verify and adjust. This document uses Dev1 to refer to the device name. In the following procedures, use the device name as it appears in MAX.

### Self-Calibration

The PXIe-4309 includes a temperature controlled internal reference and self-calibration circuitry used during self-calibration to adjust for drift over time and temperature.

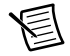

**Note** No signal connections are needed for self-calibration.

Complete the following steps to self-calibrate the device.

- 1. Wait 15 minutes for the device to warm up.
- 2. Launch MAX.
- 3. Select **My System**»**Devices and Interfaces**, and then select the PXIe-4309 device to self calibrate.
- 4. Right-click the device and select Self-Calibrate.

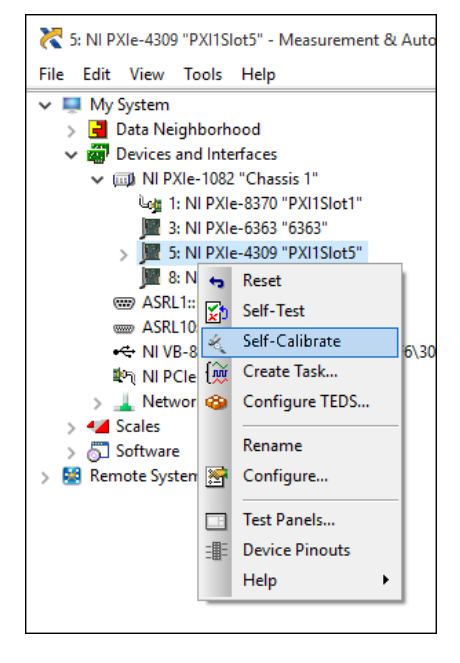

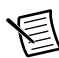

**Note** The PXIe-4309 specifications assume that the internal device temperature is within  $\pm 1$  °C of the last self-calibration. To ensure this requirement is met, follow the warm-up time and maintain a constant ambient temperature.

## Verification

The following procedures describe the sequence of operation and provide test points required to verify the PXIe-4309. The verification procedures assume that adequate traceable uncertainties are available for the calibration references.

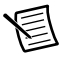

**Note** The verification procedure requires performing a self-calibration as a first step unless self-verification is done immediately after an adjustment. Refer to the *Self-Calibration* section for instructions on performing a self-calibration.

Warranted specifications have *As-Found Limits (V)* for verification *before adjustment* and *As-Left Limits (V)* for reverification *after adjustment*. Warranted specifications unaffected by adjustment have test limits with no additional qualification.

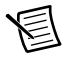

**Note** If any test fails verification or reverification, confirm that you have met the *Test Conditions* before returning your device to NI. Refer to *Worldwide Support and Services* for assistance in returning the device to NI.

### DC Offset Accuracy

Complete the following steps to verify the DC offset accuracy:

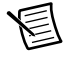

**Note** Measure the internal device temperature periodically every 60 seconds. If the internal device temperature exceeds  $T_{selfcal} \pm 1$  °C, perform self-calibration.

- 1. Short input channels 0 through 31. Depending on the terminal block used for verification, refer to step a or b for specifics about how to short the input channels of the PXIe-4309.
  - a. **CAL-4309**. Connect the double banana plug shorting bar to the input of the CAL-4309 as shown in Figure 1. This connection shorts all 32 input channels of the PXIe-4309.
    - i. Attach the CAL-4309 terminal block to the PXIe-4309 module.
    - ii. Tighten the mounting screw at the top of the terminal block to secure the terminal block to the module.
    - iii. Wait ten minutes for the thermal EMF to stabilize.
    - iv. Connect the double banana plug shorting bar to the input of the CAL-4309 as shown in Figure 1.
    - v. Wait two minutes for the thermal EMF to stabilize.

Figure 1. PXIe-4309 DC Offset Verification Setup Using the CAL-4309

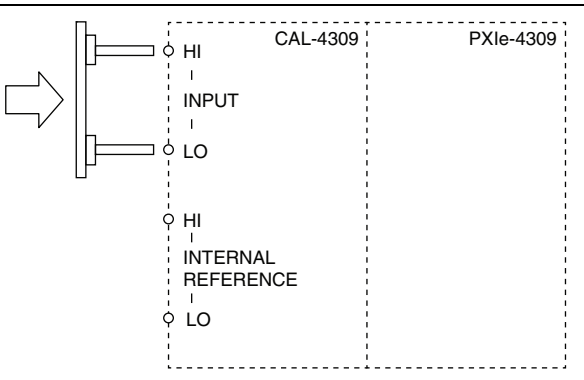

- b. **TB-4309 (ST)**. Use nickel plated copper wire to short channels 0 through 31 as shown in Figure 2.
  - i. Loosen the top cover screws and remove the top cover.
  - ii. Use nickel plated copper wire to short channels 0 through 31 as shown in Figure 2.
  - iii. Reinstall the top cover and tighten the top cover screws.
  - iv. Attach the TB-4309 (ST) terminal block to the PXIe-4309 module.

- v. Tighten the mounting screw at the top of the terminal block to secure the terminal block to the module.
- vi. Wait ten minutes for the thermal EMF to stabilize.

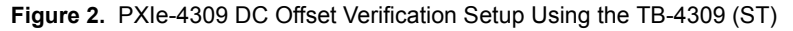

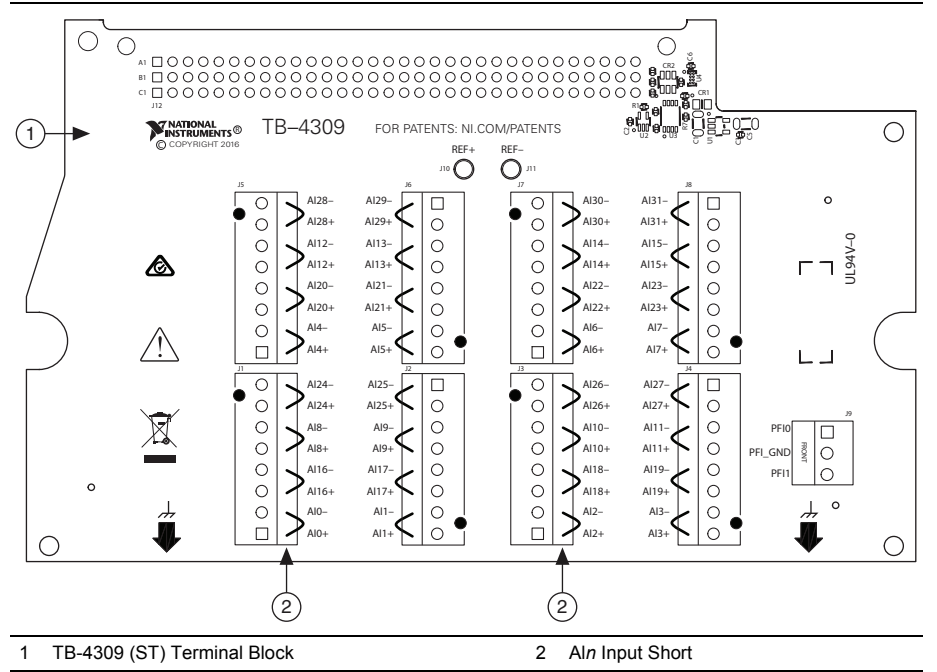

- 2. Verify the accuracy for each specified configuration in Table 2.
  - a. Configure an AI voltage channel task using the values in Table 3.
  - b. Start the task.
  - c. Acquire the samples with the PXIe-4309.
  - d. Drop the first sample acquired for each channel.
  - e. Average the remaining samples on a per channel basis.
  - f. Stop and clear the task.
  - g. Compare the averaged values to the specified test limits in Table 2.

| PXIe-4309 Configuration |                |              |          | Test Limits (µV) |       |
|-------------------------|----------------|--------------|----------|------------------|-------|
| Channels                | Input<br>Range | Auto Zero    | Chopping | Lower            | Upper |
|                         | ±0.1 V         |              |          | -6               | 6     |
| AI031*                  | ±1.0 V         | None**       | Disabled | -10              | 10    |
|                         | ±10 V          |              |          | -100             | 100   |
|                         | ±15 V          |              |          | -150             | 150   |
|                         | ±0.1 V         |              |          | _                | _     |
| AI031*                  | ±1.0 V         | Once         | Disabled | -5               | 5     |
|                         | ±10 V          |              |          | -50              | 50    |
|                         | ±15 V          |              |          | -75              | 75    |
|                         | ±0.1 V         |              |          |                  |       |
| AI031*                  | ±1.0 V         | Every Sample | Disabled | -4               | 4     |
|                         | ±10 V          | 5 1          |          |                  |       |
|                         | ±15 V          |              |          |                  |       |
|                         | ±0.1 V         |              |          |                  |       |
| AI015 <sup>†</sup>      | ±1.0 V         | None         | Enabled  | -2               | 2     |
|                         | ±10 V          |              |          |                  |       |
|                         | ±15 V          |              |          |                  |       |

Table 2. DC Offset Verification Test Limits

\*Verification of channels 0 through 31 provides coverages of each of the 32 independent input paths of the PXIe-4309.

\*\*Auto Zero None Test Limits include residual offset + temperature coefficient for  $\pm 1.0$  °C.

<sup>†</sup>Verification of channels 0 through 15 provides coverage of each of the 16 independent matching chopping pairs of the PXIe-4309.

| Configuration                | Value                                           |
|------------------------------|-------------------------------------------------|
| Physical Channels            | dev1/aix, where x refers to the channel number. |
| Input Range                  | Input range from Table 2.                       |
| Input Terminal Configuration | Differential                                    |
| Rate                         | 10 S/s                                          |
| Sample Mode                  | Finite                                          |
| Samples per Channel          | 11                                              |
| Auto Zero                    | Auto Zero configuration from Table 2.           |
| Chopping                     | Chopping configuration from Table 2.            |

Table 3. Al Setup for DC Voltage Verification

### DC Voltage Accuracy

Complete the following steps to verify the DC voltage accuracy:

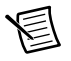

**Note** Measure the internal device temperature periodically every 60 seconds. If the internal device temperature exceeds  $T_{selfcal} \pm 1$  °C, perform self-calibration.

1. Connect the calibrator output to the input channel being tested. Depending on the terminal block used for verification, refer to step a or b for specifics about how to connect the calibrator output to the PXIe-4309 input.

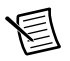

**Note** Keep the test lead set loop area as small as possible.

- a. **CAL-4309**. Use a low thermal EMF banana-to-banana test lead set to connect the input of the CAL-4309 to the calibrator output as shown in Figure 3. This connects all 32 input channels of the PXIe-4309 to the calibrator output.
  - i. Attach the CAL-4309 terminal block to the PXIe-4309 module.
  - ii. Tighten the mounting screw at the top of the terminal block to secure the terminal block to the module.
  - iii. Wait ten minutes for the thermal EMF to stabilize.
  - iv. Use a low thermal EMF banana-to-banana test lead set to connect the input of the CAL-4309 to the calibrator output as shown in Figure 3.
  - v. Wait two minutes for the thermal EMF to stabilize.

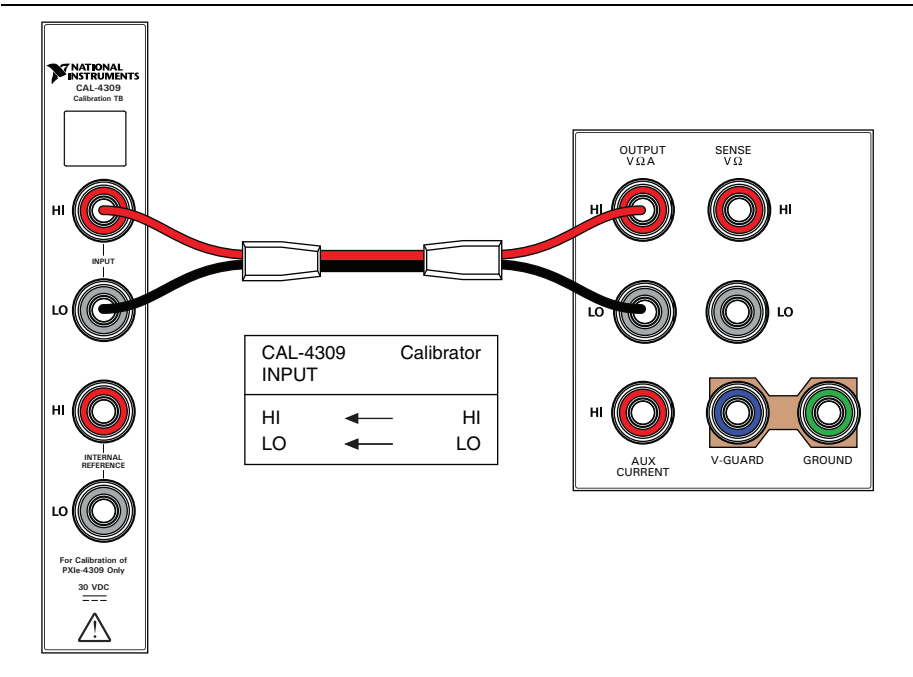

- b. **TB-4309 (ST)**. Attach eight individual twisted-pair nickel-plated copper wires to terminals AI0 through AI7 to allow the connection of the PXIe-4309 inputs to the calibrator, one channel at a time.
  - i. Loosen the top cover screws and remove the top cover.
  - Attach eight individual twisted-pair nickel-plated copper wires to AI0 through AI7 to allow the connection of the PXIe-4309 inputs to the calibrator, one channel at a time.
  - iii. Reinstall the top cover and tighten the top cover screws.
  - iv. Attach the TB-4309 (ST) terminal block to the PXIe-4309 module.
  - v. Tighten the mounting screw at the top of the terminal block to secure the terminal block to the module.
  - vi. Wait ten minutes for the thermal EMF to stabilize.

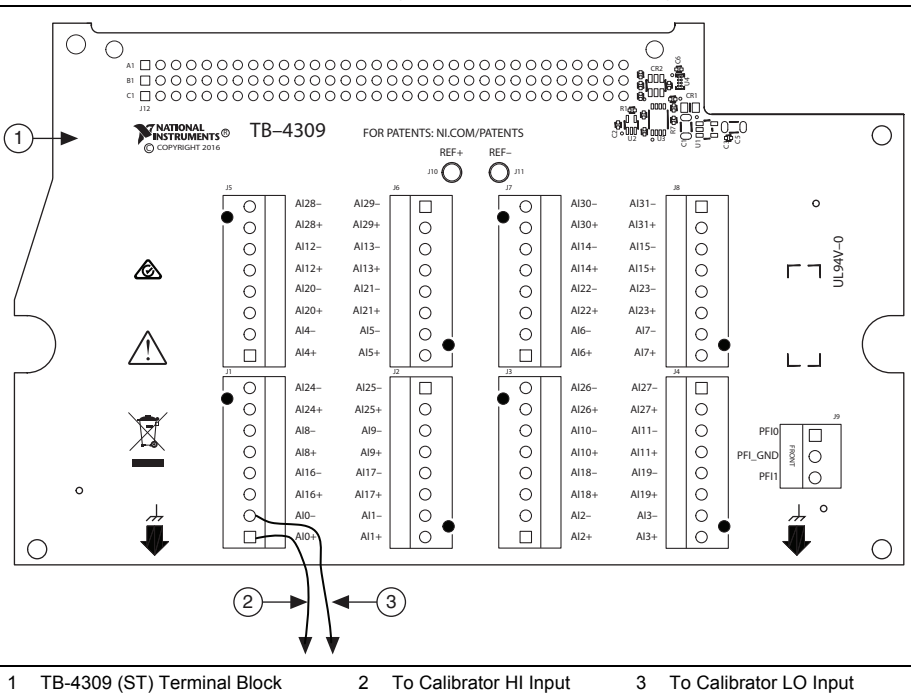

Figure 4. PXIe-4309 DC Voltage Verification Setup Using TB-4309 (ST).

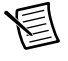

**Note** When using the TB-4309 (ST) or TB-4309 (MT) to perform the DC voltage verification, connect only one channel to the calibrator at a time.

2. Verify that the calibrator output is not grounded (floating).

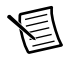

**Note** To float the output of the Fluke 5700A, enable External Guard mode (EX GRD).

- 3. Set the calibrator voltage to 0 V.
- 4. Set the calibrator to Operate mode (OPR).
- 5. Verify the accuracy for each specified configuration in Table 4.
  - a. Set the calibrator to the listed configuration and allow it to settle.
  - b. Configure an AI voltage channel task using the values in Table 5.
  - c. Start the task.
  - d. Drop the first sample acquired for each channel.
  - e. Average the remaining samples on a per channel basis.
  - f. Stop and clear the task.

g. Compare the averaged values to the specified test limits in Table 4.

| PXIe-4309<br>Configuration |                | Calibrator<br>Settings | As-Found Limits (V) |            | As-Left L  | .imits (V) |
|----------------------------|----------------|------------------------|---------------------|------------|------------|------------|
| Channels*                  | Input<br>Range | DCV<br>Amplitude       | Lower               | Upper      | Lower      | Upper      |
| AI07 <sup>†</sup>          | ±0.1 V         | +0.1 V                 | 0.0999893           | 0.1000107  | 0.0999920  | 0.1000080  |
|                            |                | -0.1 V                 | -0.1000107          | -0.0999893 | -0.1000080 | -0.0999920 |
|                            | ±1.0 V         | +1.0 V                 | 0.9999357           | 1.0000643  | 0.9999627  | 1.0000373  |
|                            |                | -1.0 V                 | -1.0000643          | -0.9999357 | -1.0000373 | -0.9999627 |
|                            | ±10 V          | +10 V                  | 9.999445            | 10.000555  | 9.999715   | 10.000285  |
|                            |                | -10 V                  | -10.000555          | -9.999445  | -10.000285 | -9.999715  |
|                            | ±15 V          | +15 V                  | 14.999019           | 15.000981  | 14.999424  | 15.000576  |
|                            |                | -15 V                  | -15.000981          | -14.999019 | -15.000576 | -14.999424 |

 Table 4. DC Voltage Verification Test Limits

\*When using the TB-4309 (ST) or TB-4309 (MT) to perform the DC voltage verification, connect only one channel to the calibrator at a time.

<sup>†</sup>Verification of channels 0 through 7 provides coverage of each of the 8 independent signal conditioning paths and ADCs of the PXIe-4309.

| Configuration                | Value                                           |
|------------------------------|-------------------------------------------------|
| Physical Channels            | dev1/aix, where x refers to the channel number. |
| Input Range                  | Input range from Table 4                        |
| Input Terminal Configuration | Differential                                    |
| Rate                         | 10 S/s                                          |
| Sample Mode                  | Finite                                          |
| Samples per Channel          | 11                                              |
| Auto Zero                    | Every Sample                                    |
| Chopping                     | Disabled                                        |

Table 5. Al Setup for DC Voltage Verification

# Adjustment

An adjustment is recommended at least once every two years to warrant the published specifications for the next calibration interval. An adjustment is recommended even if the PXIe-4309 successfully passed each verification procedures within the *As-Left Limits (V)* without adjustment. Performing an adjustment procedure improves the device accuracy and resets the calibration interval.

Upon successful completion of an adjustment procedure, the calibration constants, date, and temperature in the device EEPROM are automatically updated.

To update the calibration date without performing an adjustment, refer to the instructions in the *EEPROM Update* section.

The following procedure describes the sequence of operations required to adjust the PXIe-4309. Depending on the terminal block used for verification, refer to step a or b for specifics about how to connect the calibrator output to the PXIe-4309 input.

1. Measure the PXIe-4309 Internal Reference.

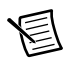

**Note** Keep the test lead set loop area as small as possible.

- a. **CAL-4309** Use a low thermal EMF banana-to-banana test lead set to connect the internal reference of the PXIe-4309 to the DMM input as shown in Figure 5.
  - i. Attach the CAL-4309 terminal block to the PXIe-4309 module.
  - ii. Tighten the mounting screw at the top of the terminal block to secure the terminal block to the module.
  - iii. Wait ten minutes for the thermal EMF to stabilize.

- iv. Use a low thermal EMF banana-to-banana test lead set to connect the internal reference of the PXIe-4309 to the DMM input as shown in Figure 5.
- v. Wait two minutes for the thermal EMF to stabilize.

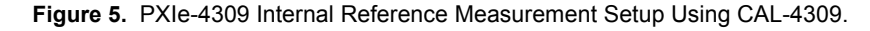

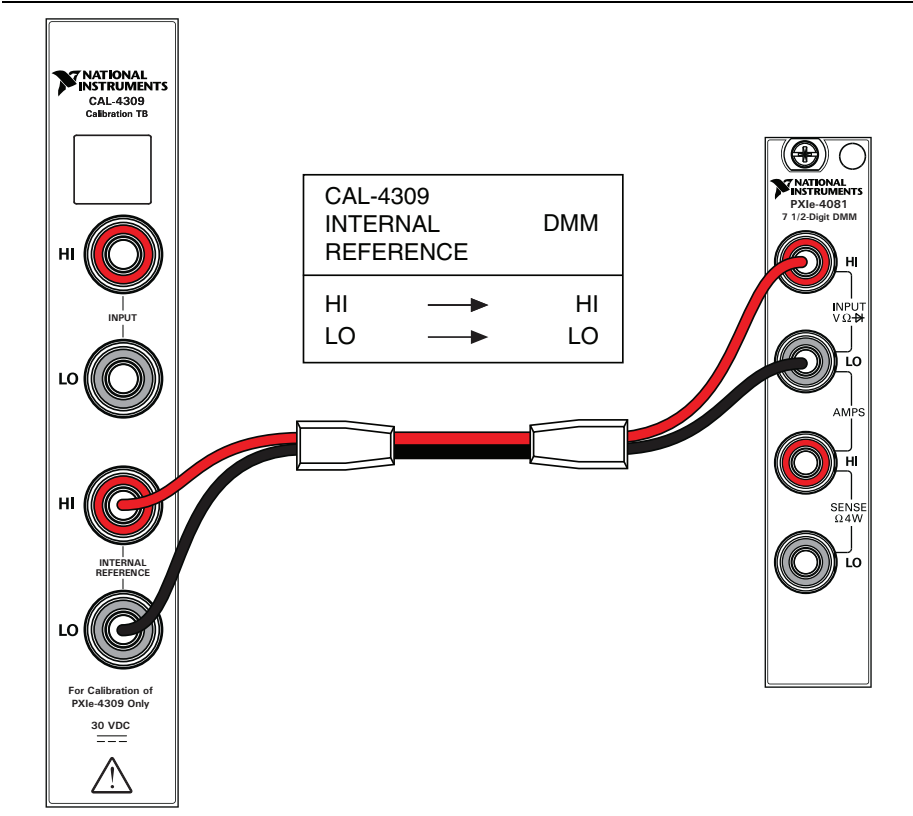

- b. **TB-4309 (ST)** Use a low thermal EMF banana-to-probe test lead set to connect the internal reference of the PXIe-4309 to the DMM input as shown in Figure 6.
  - i. Loosen the top cover screws and remove the top cover.
  - ii. Attach the TB-4309 (ST) terminal block to the PXIe-4309 module.
  - iii. Tighten the mounting screw at the top of the terminal block to secure the terminal block to the module.
  - iv. Wait ten minutes for the thermal EMF to stabilize.
  - v. Use a low thermal EMF banana-to-probe test lead set to connect the internal reference of the PXIe-4309 to the DMM input as shown in Figure 6.
  - vi. Wait two minutes for thermal EMF to stabilize.

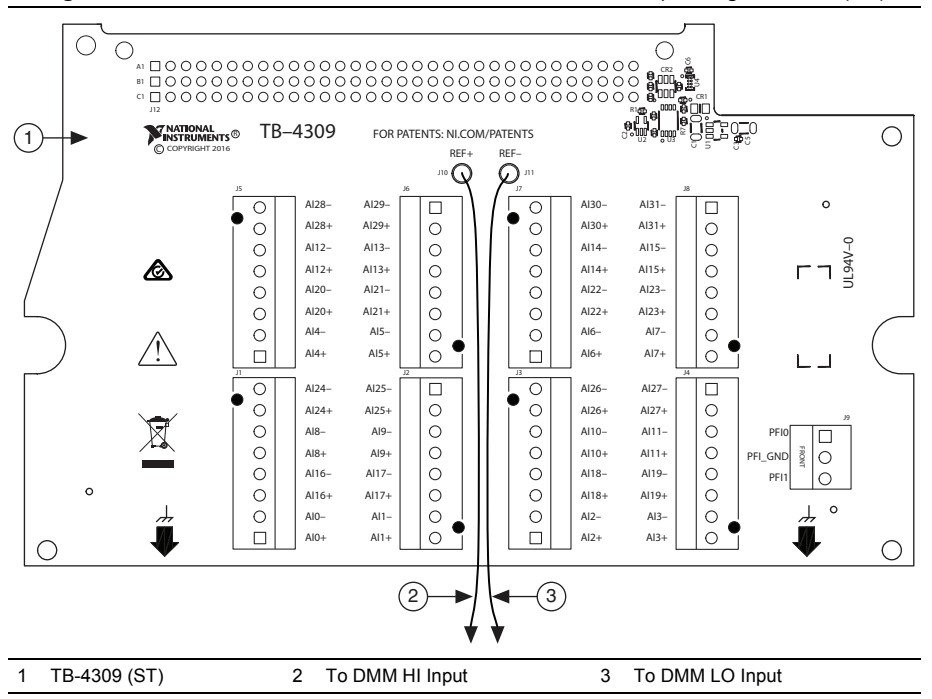

Figure 6. PXIe-4309 Internal Reference Measurement Setup Using TB-4309 (ST)

c. Configure the DMM using the values in Table 6.

Table 6. DMM Configuration

| Configuration        | Value      |
|----------------------|------------|
| Measurement          | Voltage    |
| Range                | 10 V       |
| Digits of Resolution | 7.5 digits |
| Aperture Time        | 100 ms     |
| Input Impedance      | > 10 GΩ    |
| Auto Zero            | On         |
| ADC Calibration      | On         |
| DC Noise rejection   | High Order |

- d. Use the DMM to measure the internal reference of the PXIe-4309 and record the measurement for future use.
- e. Compare the internal reference measurement to the test limits in Table 7.

| Lower Test Limit (V) | Higher Test Limit (V) |
|----------------------|-----------------------|
| 6.741                | 7.298                 |

Table 7. Internal Reference Test Limits

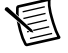

**Note** If the reference measurement falls outside of the test limits, verify that the measurement connections and configurations are correct.

 Call DAQmx Initialize External Calibration (DAQmxInitExtCal) with the following parameters:

deviceName: Dev\_name
password: NI (default)

Use the *calhandle out* from this function to reference the current session.

- 3. Call the 4309 instance of DAQmx Adjust SC Express Calibration Polymorphic (DAQmxAdjust4309Cal) and enter the measured internal reference value.
- 4. Call DAQmx Close External Calibration (DAQmxCloseExtCal) to close the session.
- 5. Use the action cancel if there has been any error during the calibration or if you do not want to save the new calibration constants in the device EEPROM.
- 6. Use the action commit if you want to save the new calibration constants in the device EEPROM.

# EEPROM Update

Upon successful completion of an adjustment procedure, the calibration constants, date, and temperature in the device EEPROM are automatically updated.

You can update the calibration date and onboard calibration temperature without making any adjustments by initializing an external calibration and closing the external calibration with a commit action.

### Reverification

After completing the adjustment procedure, repeat the *Verification* section for warranted specifications that are affected by adjustment. Warranted specifications affected by the adjustment procedure have *As-Found Limits (V)* for verification *before adjustment* and *As-Left Limits (V)* for verification *after adjustment*.

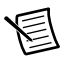

**Note** If any test fails reverification, confirm that you have met the *Test Conditions* before returning your device to NI. Refer to *Worldwide Support and Services* for assistance in returning the device to NI.

### Specifications

Refer to the PXIe-4309 Specifications document for detailed PXIe-4309 specification information.

### Worldwide Support and Services

The NI website is your complete resource for technical support. At ni.com/support you have access to everything from troubleshooting and application development self-help resources to email and phone assistance from NI Application Engineers.

Visit ni.com/services for NI Factory Installation Services, repairs, extended warranty, and other services.

Visit ni.com/register to register your NI product. Product registration facilitates technical support and ensures that you receive important information updates from NI.

A Declaration of Conformity (DoC) is our claim of compliance with the Council of the European Communities using the manufacturer's declaration of conformity. This system affords the user protection for electromagnetic compatibility (EMC) and product safety. You can obtain the DoC for your product by visiting ni.com/certification. If your product supports calibration, you can obtain the calibration certificate for your product at ni.com/calibration.

NI corporate headquarters is located at 11500 North Mopac Expressway, Austin, Texas, 78759-3504. NI also has offices located around the world. For telephone support in the United States, create your service request at ni.com/support or dial 1 866 ASK MYNI (275 6964). For telephone support outside the United States, visit the Worldwide Offices section of ni.com/niglobal to access the branch office websites, which provide up-to-date contact information, support phone numbers, email addresses, and current events.

Information is subject to change without notice. Refer to the *NI Trademarks and Logo Guidelines* at ni.com/trademarks for more information on NI trademarks. Other product and company names mentioned herein are trademarks or trade names of their respective companies. For patents covering NI products/technology, refer to the appropriate location: **HelpPatents** in your software, the patents.txt file on your media, or the *National Instruments Patents* Notice at ni.com/patents.You can find information about end-user license agreements (EULAs) and third-party legal notices in the readme file for your NI product.Refer to the *Export Compliance Information* at ni.com/legal/export-compliance for the NI global trade compliance policy and how to obtain relevant HTS codes, ECCNs, and other import/export data. NI MAKES NO EXPRESS OR IMPLIED WARRANTIES AS TO THE ACCURACY OF THE INFORMATION CONTAINED HEREIN AND SHALL NOT BE LIABLE FOR ANY ERRORS. U.S. Government Customers: The data contained in this manual was developed at private expense and is subject to the applicable limited rights and restricted data rights as set forth in FAR 52.227-1014, and DFAR 252.227-7015.

© 2017-2019 National Instruments. All rights reserved.